ScriptSure Cloud ERX

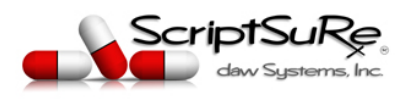

Rev. 8/2020

NURSES & SUPPORTING USERS GETTING STARTED GUIDE:

The following steps apply to NURSES AND SUPPORTING USERS (RNs, LVNs, admins, IT, secretaries and general staff only). This ONE-TIME setup takes approximately 3 minutes to complete.

STEP 1: (VERY IMPORTANT) be sure to use GOOGLE CHROME or APPLE SAFARI web browser when signing up. You may encounter issues with advancing through screens if you do not use one of these browsers.

STEP 2: Check your email for an email titled **INVITE TO SCRIPTSURE APPLICATION.** Be sure to check JUNK/SPAM/OTHER mailboxes. The email is from <u>accounts@dawsystems.com</u> (TIP: If the email link opens in another browser, you can copy of the address line into Chrome and proceed.)

STEP 3: Click SET UP ACCOUNT button in the email:

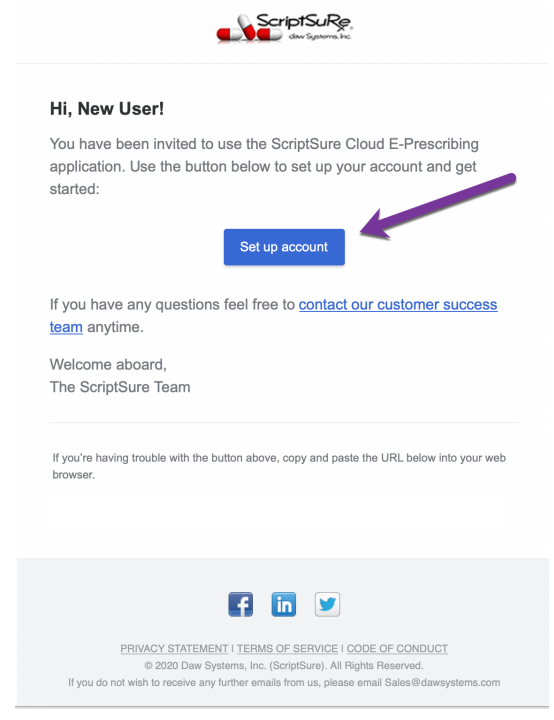

© Daw Systems, Inc. – ScriptSure Cloud E-Prescribing Contact <u>support@dawsystems.com</u> or 866-755-1500 x2 with any questions or issues during setup.

Page 1 of 4

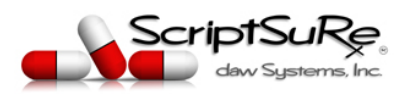

## Rev. 8/2020

STEP 4: A window will open that where you can enter and confirm your user information. Enter the appropriate fields and click Next.

- First name (required)
- Last name (required)
- Middle Name (optional)
- Suffix (optional)
- Time Zone (required)
- Login Email (required this is your username to login directly to ScriptSure Cloud ERX)
- Confirm Email (required)
- Cell Phone (optional this is used to receive notices for pending prescription order statuses)

| ieneral          |     |                                |        |
|------------------|-----|--------------------------------|--------|
| First Name* New  |     | Last Name <sup>*</sup><br>User |        |
|                  | 3/3 | 5                              | 4 / 35 |
| Middle Name      |     | Suffix (MD, RN, NP)            | 4      |
|                  | 0/3 | 5                              | 2 / 10 |
| Time Zone *      |     |                                |        |
| 05/Eastern       |     | 9                              |        |
| Contact          |     |                                |        |
| Login Email *    |     |                                |        |
| myemail@email.co | m   | 6                              |        |
| Confirm Email *  |     |                                |        |
| myemail@email.co | m   |                                |        |
|                  |     |                                |        |
| Cell Phone       |     |                                |        |
| ()               | 8   |                                |        |

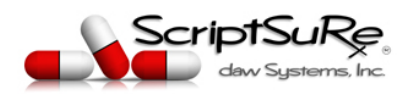

Rev. 8/2020

STEP 5: Enter a PASSWORD that complies with the password requirements and confirm it. Click Complete SIGNUP when done.

| Password (2 of 2)                           |  |  |
|---------------------------------------------|--|--|
| Create Login Password                       |  |  |
| New password *                              |  |  |
| Required                                    |  |  |
| Password Confirm *                          |  |  |
| Required                                    |  |  |
| I An UPPERCASE letter                       |  |  |
| ! A lowercase letter                        |  |  |
| At least one special character (\$@!%#?)    |  |  |
| ! At least one number                       |  |  |
| Password must be at least 8 characters long |  |  |
|                                             |  |  |
|                                             |  |  |

STEP 6: Accept the Terms of Use, Code of Conduct and Privacy Policy:

| End User License Agreement and HIPAA Agreements                                                                                                    |
|----------------------------------------------------------------------------------------------------|
| Terms of Use VIEW                                                                                                    |
| Code of Conduct VIEW                                                                                                    |
| Privacy Policy VIEW                                                                                                    |
| You must agree to all terms and policies above in order to use Scriptsure. Please read each. If you require a specific HIPAA agreement be signed, please accept these terms and then contact us 866-755-1500 or via email sales@dawsystems.com to request additional policies or agreements that you require to be executed. |
| I DISAGREE I AGREE TO ALL TERMS                                                                                                    |

(If you disagree with the terms, you will not be able to login).

© Daw Systems, Inc. – ScriptSure Cloud E-Prescribing Contact <u>support@dawsystems.com</u> or 866-755-1500 x2 with any questions or issues during setup.

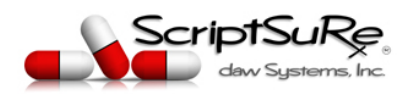

Rev. 8/2020

ScriptSure Cloud ERX

Step 7: You can now login to ScriptSure at <u>www.scriptsure.com</u> using your username (your email address) and the password you set.

NOTE: YOU MAY NEED TO ENABLE POP-UPS FOR SCRIPTSURE. IN THE TOP WEB ADDRESS BAR, YOU MUST CLICK ON THE RED ALERT <sup>III</sup> IF IT APPERS THER. CLICK IT AND SELECT "ALWAYS ALLOW POP-UPS..." CLICK DONE AND POP-UPS ARE NOW ENABLED.

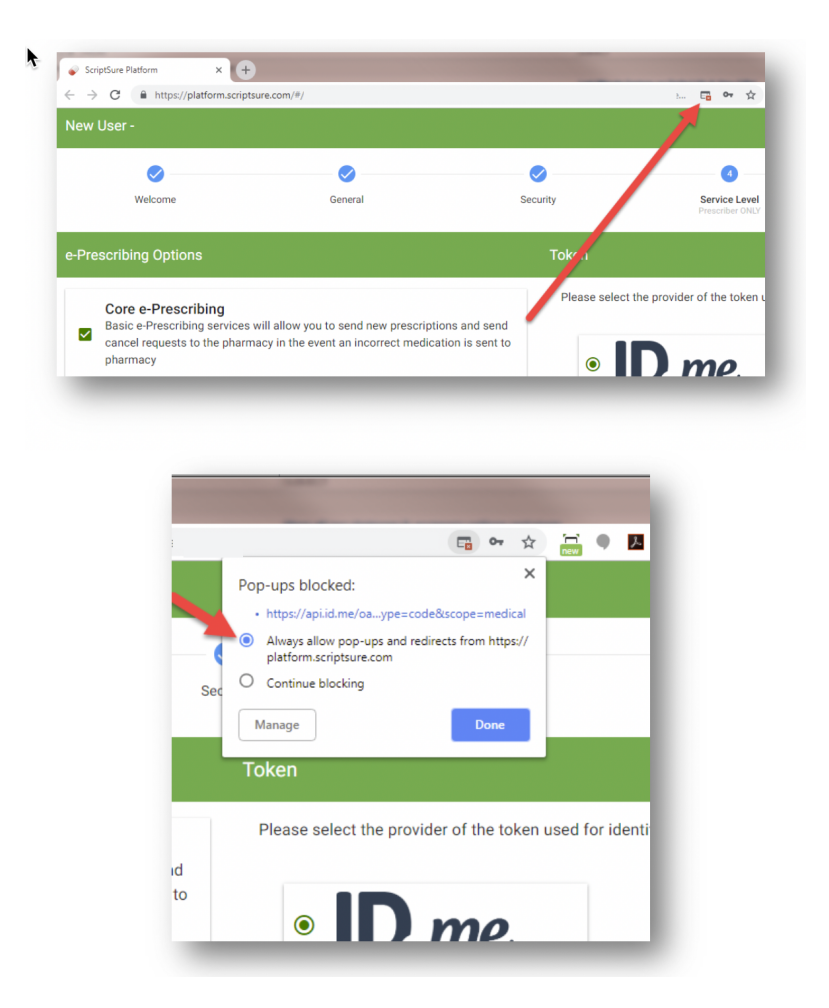